# DATALOGISK

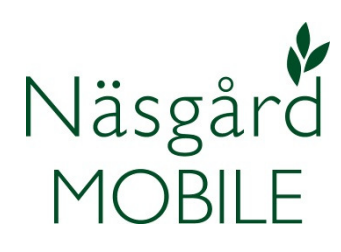

## Observationer

Reviderad 2015-11-06

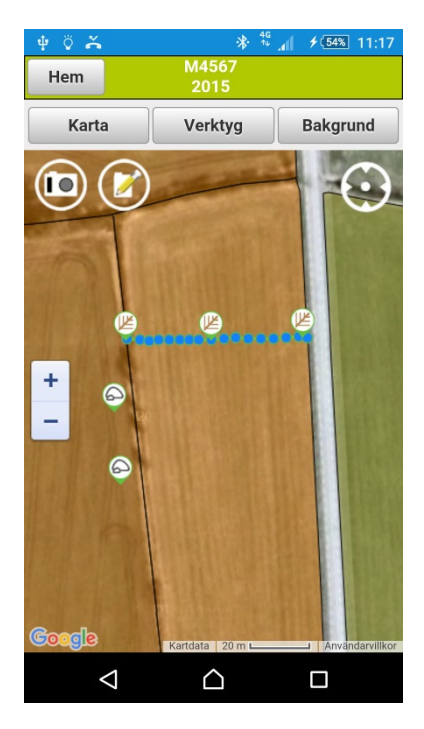

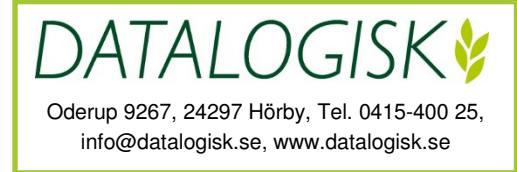

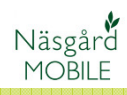

### Register

| Generellt                           | 3  |
|-------------------------------------|----|
| Observation med foto och kommentar  | 5  |
| Kommentarsfält                      | 6  |
| Visa / dölj observationer           | 7  |
| Visa utvalda observationer          | 8  |
| Skriv ut observationer              | 9  |
| Snabbknappar för observationer      | 10 |
| Visa snabbknappar för observationer | 11 |
| Skifta tema för snabbknappar        | 12 |
| Skapa tema för snabbknappar         | 13 |
| Redigera / ta bort tema             | 15 |
| Support                             | 16 |

#### GENERELLT

Med hjälp av din smartphone eller surfplattas inbyggda GPS kan du markera platser och till dessa platser koppla en kommentar och/eller ett foto. Vi kallar dessa utmärkta platser för observationer, vilket vi även kallar programmet.

En observation kan göras för t.ex. en brunn, dräneringsledning, vått område, skyddsobjekt vid kemiskt växtskydd, ogräs, mm.

I Näsgård MOBILE Observation visas observationer i form av tydliga symboler utifrån olika grupper av symboler. En observation kan vara både en linje eller i form av en punkt.

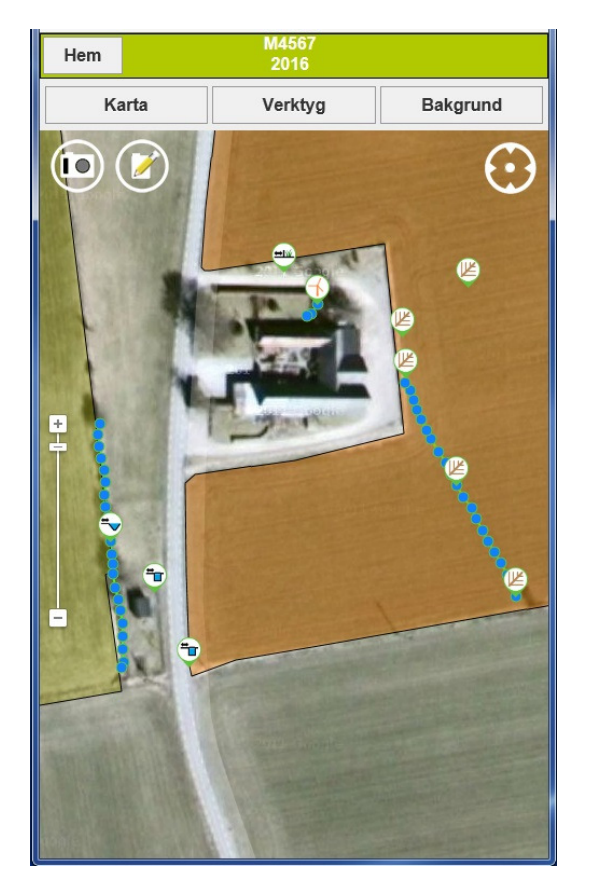

#### GENERELLT

När det gäller hur noggrant observationerna blir sparade är detta helt beroende på vilken utrustning som används, samt kvaliteten på GPS mottagaren. Det har också betydelse när du startat GPS mottagaren i telefonen. Normalt tar det 15-20 minuter innan en GPS mottagare har optimal noggrannhet.

Varje gång när du skall börja använda Observationer är det lämpligt att du testar GPS positioneringen. Detta gör du genom att klicka på **GPS symbolen** (1). När denna lyser grönt visas **din position** (2) som en grön prick. Genom att slå **från/till GPS** (1) ser du om din placering är korrekt och inte flyttar runt. Runt **din position** (2) visas även ett runt skuggat område, ju mindre detta område är desto bättre noggrannhet har GPS positionen.

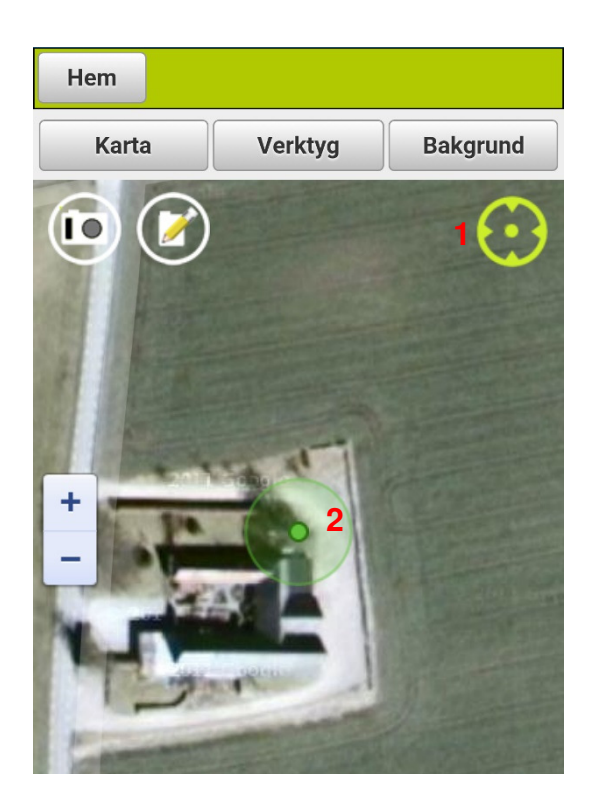

På första sidan av MOBILE Observation kan du välja att direkt skapa en observation med:

- 1. **Foto**. När du trycker på knappen öppnas kameran i din telefon och du kan ta en bild. Därefter öppnar kommentarsfältet och bilden är infogad i denna.
- 2. **Text**. Här öppnar kommentarsfältet direkt så du kan göra anteckningar.

För att kunna skapa dessa skall **GPS mottagningen** vara aktiv. Det är den när symbolen (3) är grön. Genom att klicka på symbolen igen slår du från mottagningen.

Alla Observationer sparas direkt i "molnet" när du väljer OK i kommentarsfältet.

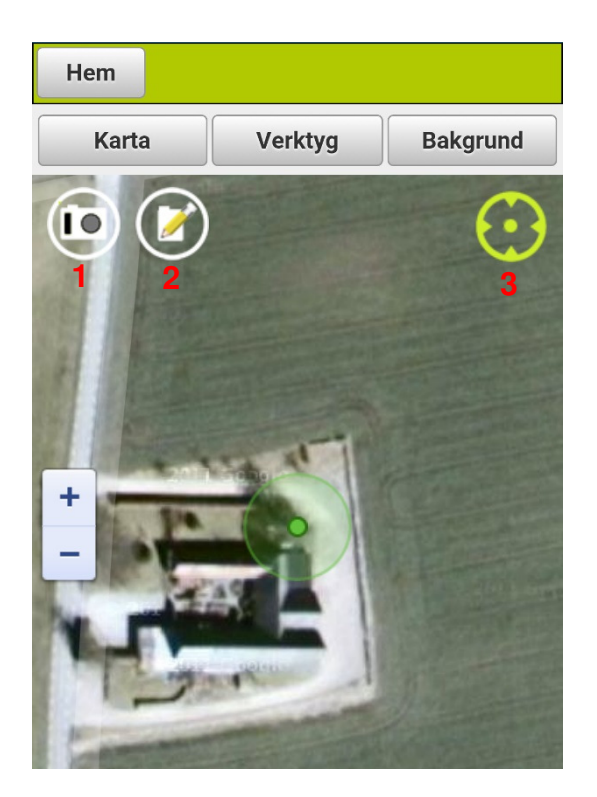

#### KOMMENTARSFÄLT

När du valt att skapa en observation öppnas kommentarsfältet. Här kan du:

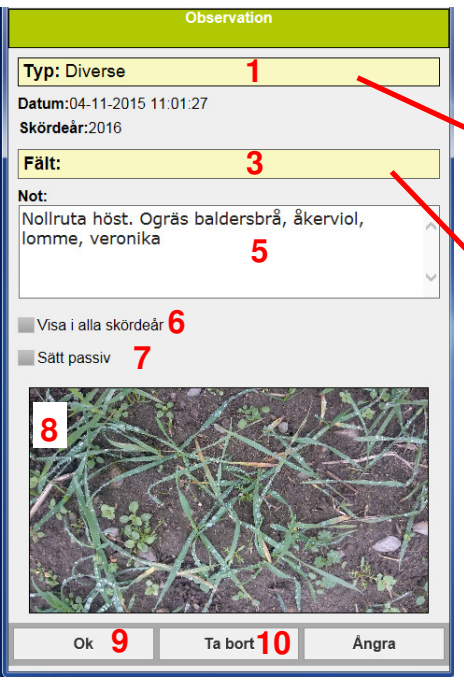

| Välj observationstyp        | ^ |
|-----------------------------|---|
| Anläggning                  |   |
| Fältnot                     |   |
| Hus                         |   |
| Mjöldagg                    |   |
| Nollruta 2                  |   |
| Dränering                   |   |
|                             |   |
| Välj fält                   | ^ |
| 1B Höstraps (Spetsen)       |   |
| 2A Höstvete, bröd (Tages) 4 |   |
| 3A Slåttervall (Karl V)     |   |
| 5A Höstraps (Karl ett)      |   |

- 1. Klickar du på raden typ öppnas och visas....
- En lista med olika typer av observationer. Genom att välja Typ får du grupperat alla observationer av samma typ, dessa får då samma symbol och det går att visa bara den typen av observationer.
- 3. Klickar du på raden Fält....
- Öppnas en lista med dina fält det aktuella skördeåret. Observationen kan då kopplas till detta fält (kräver Näsgård MO-BILE Mark)

5. I **Not** rutan skriver du in kommentaren.

Ångra

5B Slåttervall ()

- Vill du se kommentaren alla skördeår bockar du i här.
- 7. Vill du gömma en observation bockar du för **passiv**.
- Har du tagit ett foto infogas detta här. Du kan även infoga en befintlig bild.
- 9. Genom att välja **OK** sparas observationen i "molnet"
- Om du öppnar observationen och väljer **Ta bort**, kommer observationen att raderas i "molnet"

#### VISA / DÖLJ OBSERVATIONER

För att visa eller gömma observationer väljer du **Verktyg** i kartmodulen.

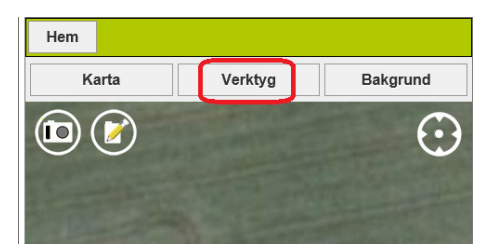

Väljer du Visa observationer (1)

Visas en **symbol** (2) beskrivande den typ av observation du gjort på den aktuella platsen.

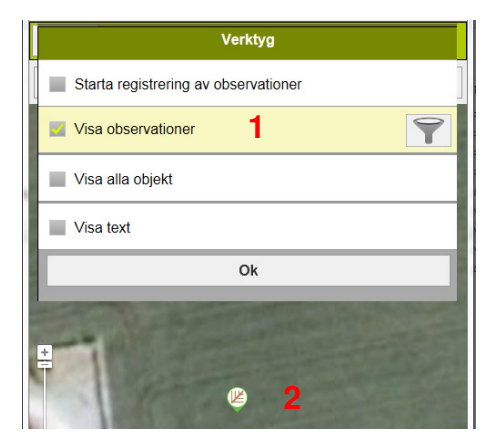

Väljer du även att Visa text (3)

Visas en **förklaringstext** (4) vad för typ observationen är.

För att dölja observationerna tar du bort bockarna för **Visa observationer** och **Visa text**.

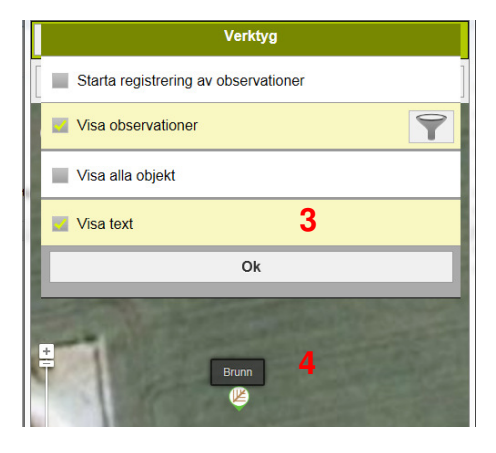

#### **VISA UTVALDA OBSERVATIONER**

Som standard visas alla typer av observationer när du väljer att visa observationer (1)

Du kan välja att endast visa valfria typer av observationer. Klicka på **Tratten** (2) till höger på raden Visa observationer

Om du tar bort bocken för Visa endast aktuellt skördeår (3) visas alla års observationer som har markering för detta.

Visa Passiva (4) tar fram och visar även de observationer som du dolt.

Du kan välja en eller flera typer av observationer (5) som du vill visa.

När du nu väljer Visa observationer visas endast de typer av observationer som du valt (6)

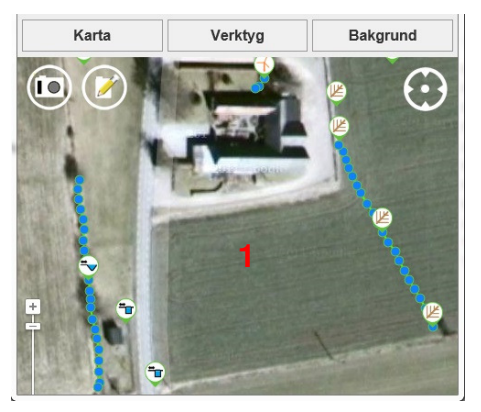

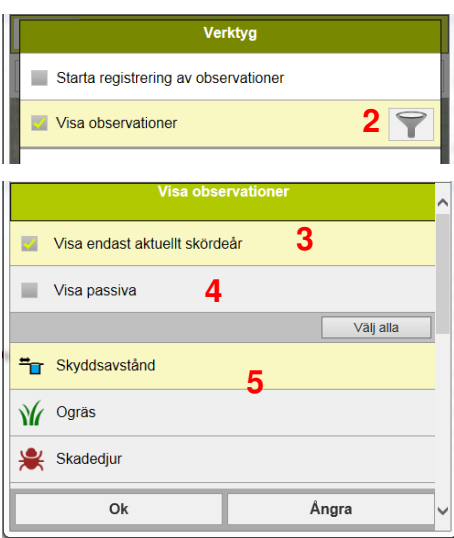

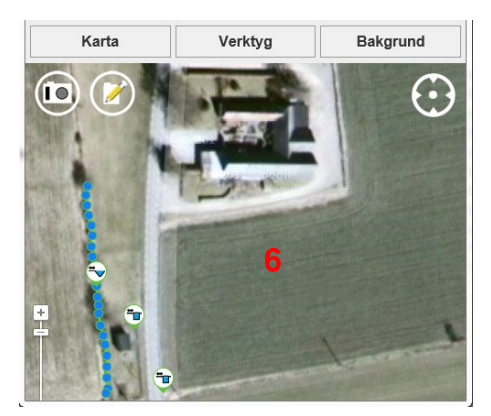

#### **SKRIV UT OBSERVATIONER**

Om du öppnar Näsgård MO-BILE Observationer på din kontorsdator kan du via din webb läsare standardfunktioner skriva ut de observationer som du visar på skärmen.

Om du vill ha bakgrundsfärg bakom texterna väljer du inställningar (1) och bocka för Skriv ut bakgrundsfärger och bilder (2)

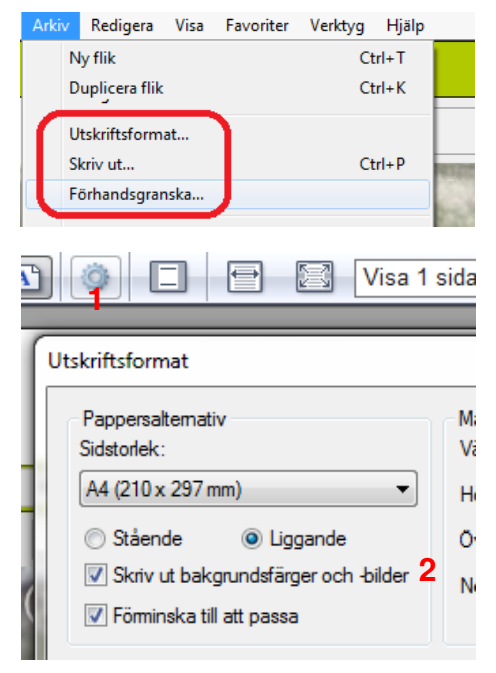

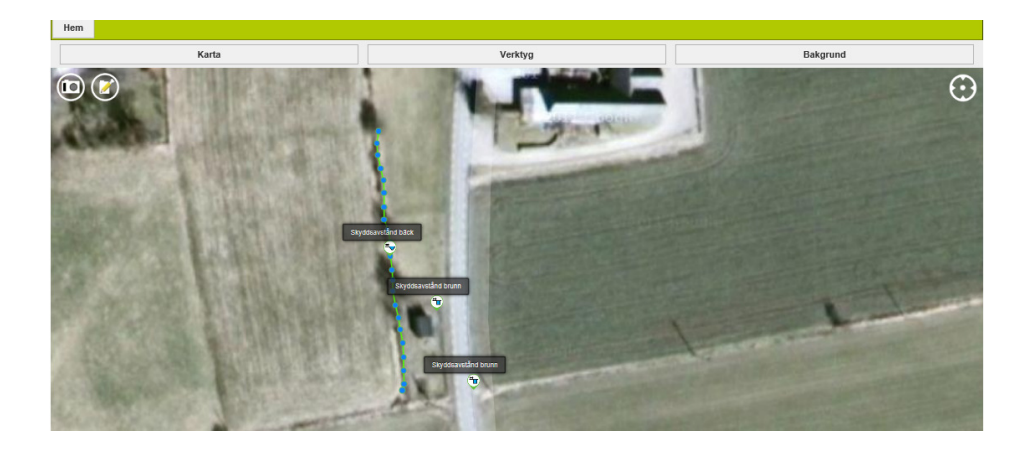

Bilderna kommer från Windows Explorer, samma funktioner finns även i andra webb läsare.

#### SNABBKNAPPAR FÖR OBSERVATIONER

Det finns möjlighet att skapa uppsättning/tema för snabbknappar för olika observationstyper. Dessa snabbknappar visas då överst i skärmen och genom att trycka på en knapp loggas automatiskt en observation på den positionen.

Ett tema kan t.ex. vara dränering (1) så du enkelt kan logga olika delar av din dränering.

Ett annat användningsområde kan vara när då jord bearbetar har du ett tema för sten och vått område (2). Du kan då i förbifarten logga jordfast stens placering för att senare återkomma och köra bort denna. Eller logga fuktiga partier på fältet för att senare kunna komplettera fältets dränering.

När du använder denna typ av observationer rekommenderar vi att du sätter skärmens viloläge på lång tid innan skärmen släcks.

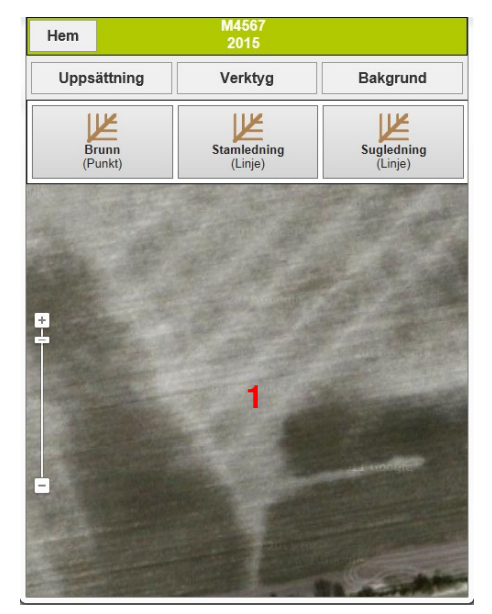

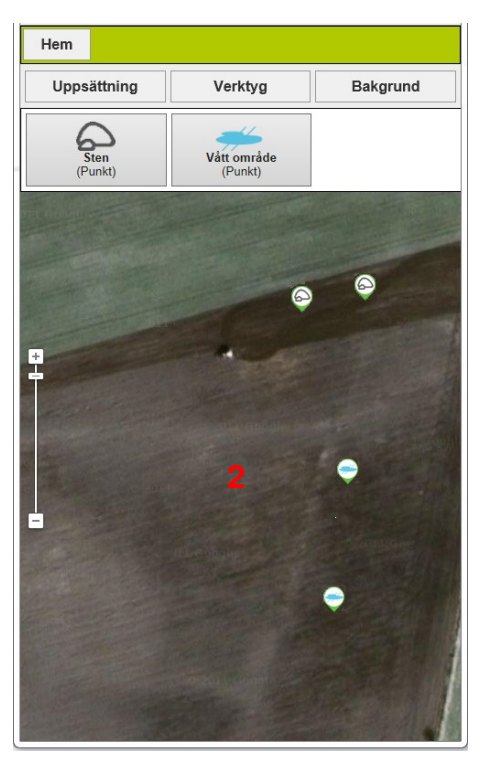

#### VISA SNABBKNAPPAR FÖR OBSERVATIONER

För att visa snabbknapparna väljer du **Verktyg** (1)

# Bocka för Starta registrering av observationer (2).

Programmet bockar även då automatiskt för Visa observationer

Första gången du visar snabbknapparna visas ett standard tema med nio knappar för olika typer av observationer. Detta tema skall bara ses som ett exempel. Det är lämpligt att du skapar olika tema med färre knappar så knapparna inte upptar för stor del av skärmen. I ett tema kan vara 3 knappar i bredd, lägger du till fler tillfogas dessa på en ny rad.

När du inte vill se snabbknapparna lägre på skärmen väljer du **Verktyg** och ta bort bocken för **Starta registrering av observationer** (3).

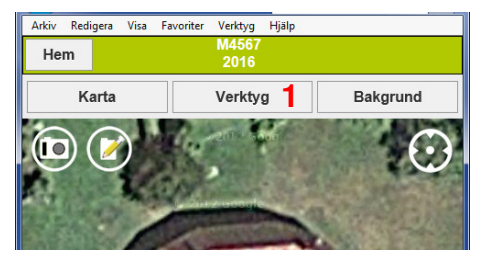

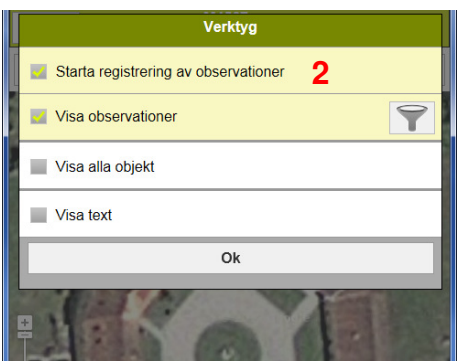

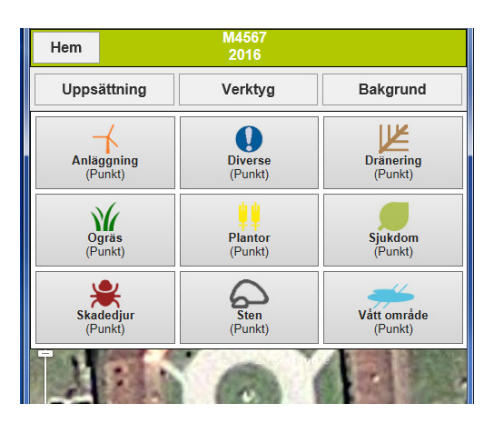

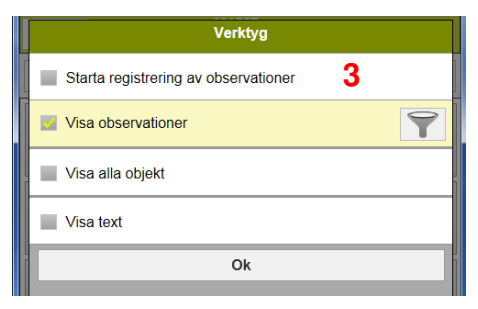

#### SKIFTA TEMA FÖR SNABBKNAPPAR

För att skifta mellan tema skall du Starta registrering av observationer.

Välj Uppsättning (1)

Då visas en lista med de tema som du skapat. Genom att **bocka för ett tema** (2) och därefter Välj (3) visas det temat med snabbknappar på din skärm.

Det tema som har "fet" text (4) är det tema som är satt till standard och som direkt visas i din skärm när du väljer att Starta registrering av observationer.

Beroende på säsong och vad du arbetar med kan du skifta standard för vilket tema som skall visas direkt. Genom att **markera ett tema** (2) och välja **Redigera** (5) öppnas uppsättningen för temat. Här bockar du för **Välj som stan**dard (6) och godkänner med **OK** 

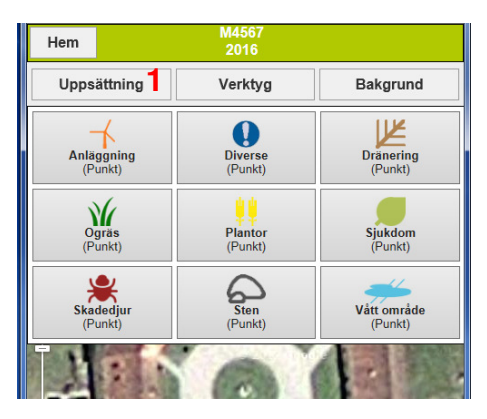

|   | Tema                                           |
|---|------------------------------------------------|
|   | Avlopp                                         |
|   | Dränering 2                                    |
| = | hus                                            |
| - | Observationer 4                                |
| - | Skyddsavstånd                                  |
| - | Sten och vått                                  |
| - | Tele ledning                                   |
| - | Vatten                                         |
|   |                                                |
|   | Välj <mark>3</mark> Ny Redigera <mark>5</mark> |

|                     | Rätta tema             |                       |
|---------------------|------------------------|-----------------------|
| Namn:               |                        |                       |
| Dränering           |                        |                       |
| 🗾 Välj som standard | 6                      |                       |
| Brunn<br>(Punkt)    | Stamledning<br>(Linje) | Sugledning<br>(Linje) |
| Ok                  | Tillfoga knapp         | Ta bort               |
| Avlopp              |                        |                       |
| Dränering           |                        |                       |
| hus                 |                        |                       |

#### SKAPA TEMA FÖR SNABBKNAPPAR

För att skifta mellan tema skall du Starta registrering av observationer.

Välj **Uppsättning** (1) Och här väljer du **Ny** (2)

Nu döper du det nya temat till ett **beskrivande namn** (**3**)

Om du vill att snabbknapparna för detta tema direkt skall visas i skärmen när du väljer att starta registreringarna bockar du för Välj som standard (4) Därefter väljer du tillfoga knapp (5).

Genom att klicka på raden **Typ** (6) visas en lista med de olika typer av observationer som finns. I listan väljer du en som då kommer att visas på raden typ. Bocka för Visa i alla skördeår (7) om du vill att observationen skall visas även år. Välier kommande du Punkt (8) visas observationen som en enkel punkt (9), väljer du Linje (10) kommer punkter automatiskt att loggas när du rör dig, dessa sammanbinds till en linje (11)

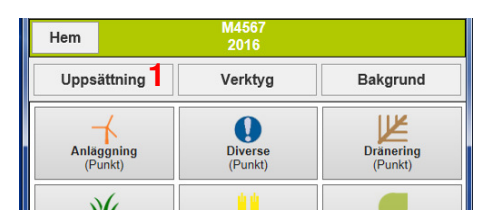

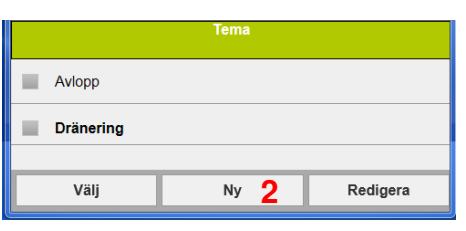

|                                         | Nytt tema                     |       |
|-----------------------------------------|-------------------------------|-------|
| Namn:<br>Växtskydd<br>Välj som standard | <del>3</del><br>4             | ×     |
| Ok                                      | Tillfoga knapp <mark>5</mark> | Ângra |

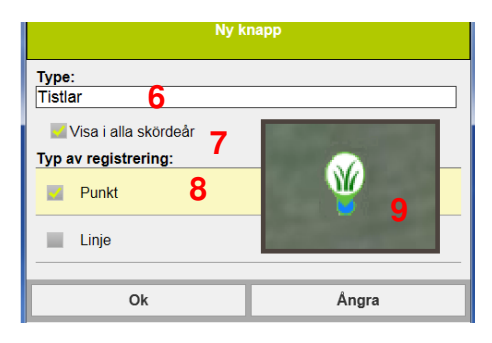

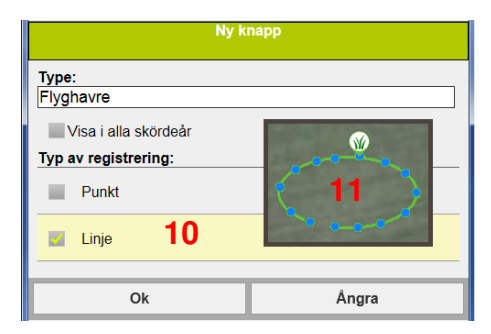

#### SKAPA TEMA FÖR SNABBKNAPPAR

Tillfoga fler knappar (1) som du vill ha i det aktuella temat. När du är klar väljer du OK (2)

Välj temat i listan (3) och därefter Välj (4) Därefter väljer du tillfoga knapp (5).

Därmed visas snabbknapparna i temat i skärmen.

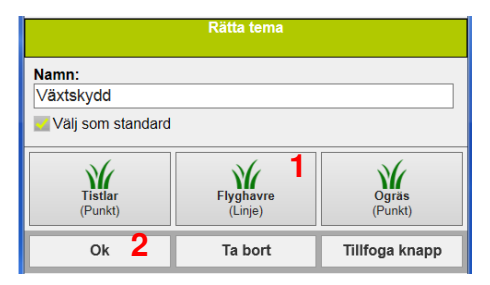

|           | Tema | ^          |
|-----------|------|------------|
| Dränering |      |            |
| Växtskydd | 3    |            |
| Välj 4    | Ny   | Redigera 🗸 |

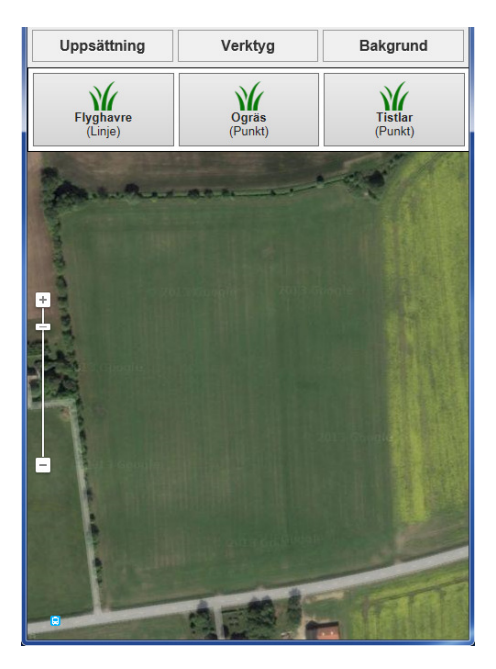

#### **REDIGERA / TA BORT TEMA FÖR SNABBKNAPPAR**

För att redigera eller ta bort tema skall du **Starta registrering av observationer och v**älja **Uppsättning.** 

Markera (1) det tema du vill ändra och välj **Redigera** (2).

Om du vill radera hela temat väljer du **Ta bort** (**3**). Ett meddelande visas där du bekräftar borttagandet.

Om du vill **ta bort en observationsknapp** (4) klickar du på denna. Knappens uppsättning visas då, välj **Ta bort** (5) och bekräfta i det efterföljande beskedet.

|               | Tema |            | > |
|---------------|------|------------|---|
| hus           |      |            |   |
| Observationer | 1    |            |   |
| Skyddsavstånd |      |            |   |
| Välj          | Ny   | Redigera 2 | ~ |

|                                             | Rätta tema |                |
|---------------------------------------------|------------|----------------|
| Namn:<br>Observationer<br>Välj som standard |            |                |
| Anläggning                                  | Diverse    | Dränering      |
| (Punkt)                                     | (Punkt)    | (Punkt)        |
| Ogräs                                       | Plantor    | Sjukdom        |
| (Punkt)                                     | (Punkt)    | (Punkt)        |
| Skadedjur                                   | Sten       | Vått område    |
| (Punkt)                                     | (Punkt)    | (Punkt)        |
| Ok                                          | Ta bort 3  | Tillfoga knapp |

| Redigera knapp            |
|---------------------------|
| Type:<br>Plantor          |
| Visa i alla skördeår      |
| Typ av registrering:      |
| 🧧 Punkt                   |
| Linje                     |
| Ok Ta bort <b>5</b> Ångra |

#### NÄSGÅRD MOBILE

Om du har frågor som berör användandet är programmet är du välkommet att ringa till oss på Datalogisk.

Normalt är det Per-Olof Klang som svarar på programfrågor. Du når honom på 0708-539174 eller per-olof.klang@datalogisk.se

Datalogisk övriga produkter:

- Näsgård Mark, växtodlingsprogram
- Näsgård Karta, kartprogram
- Näsgård TID, tidredovisningsprogram
- Wintex, jordprovtagningsutrustning

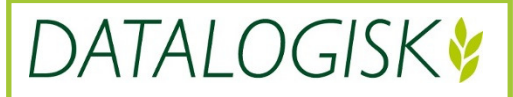

Oderup 9267, 24297 Hörby, Tel. 0415-400 25, info@datalogisk.se, www.datalogisk.se